# SCOREAPP

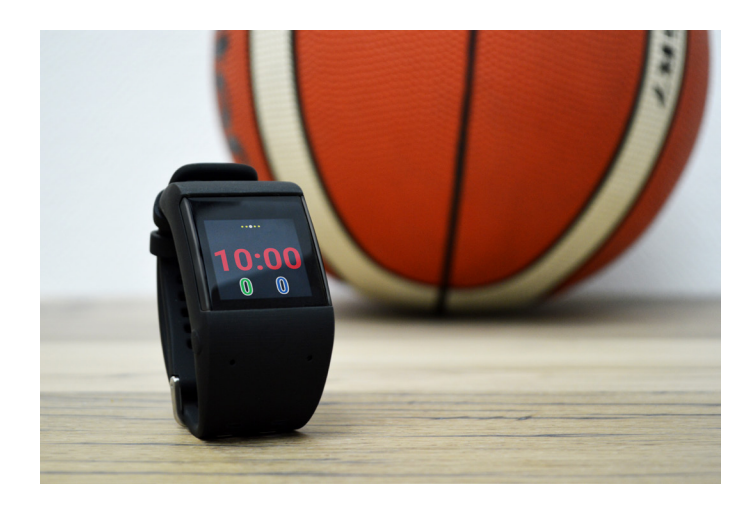

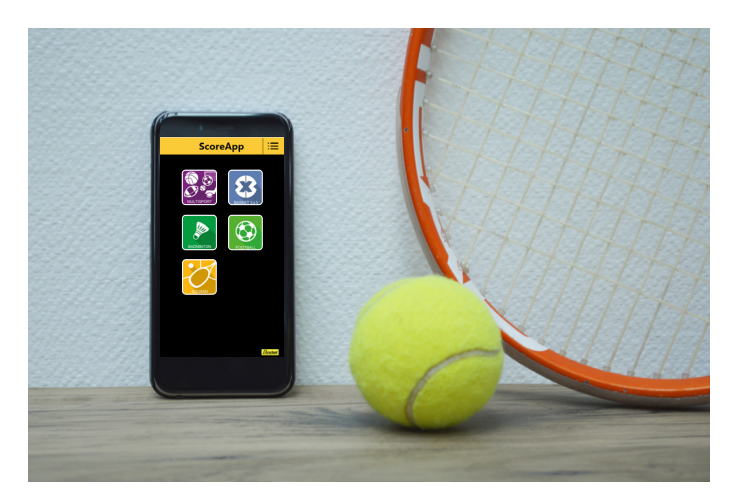

100% papier

Réf.: 608437 G

### Manuel utilisateur ScoreApp - Montre wear OS (Android) et Smartphone

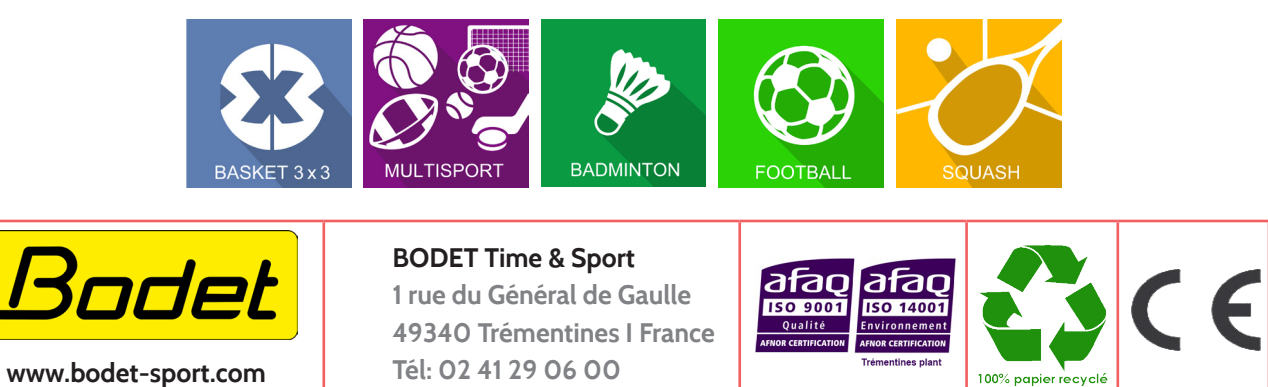

S'assurer à la réception que le produit n'a pas été endommagé durant le transport pour réserve au transporteur.

### Table des matières

| 1. Configuration des équipements                             | 3  |  |
|--------------------------------------------------------------|----|--|
| 2. Basket 3x3                                                | 5  |  |
| 3. Badminton                                                 | 7  |  |
| 4. Squash                                                    | 9  |  |
| 5. Football                                                  | 11 |  |
| 6. Multisports                                               | 13 |  |
| 7. Connexion à ScoreApp                                      | 15 |  |
| 8. Paramétrage ScoreApp en HF                                | 16 |  |
| 9. Procédure de mise à jour                                  | 16 |  |
| 10. Procédure pour le changement d'identification de terrain | 18 |  |
| 11. Procédure pour l'importation d'un affichage HDMI         | 18 |  |
| 12. FAQ                                                      | 19 |  |

# 1. Configuration des équipements

### Installation mécanique de Box ScoreApp

- Ouvrir les 2 trappes de chaque coté du boîtier pour accéder aux trous de fixation.
- Fixer le boîtier en fonction des dimensions ci-dessous : 4 vis (non fournies) Ø 3,5 mm (Ø tête de vis : 7 mm max.). Chevilles à adapter en fonction des vis préconisées et du support de fixation.

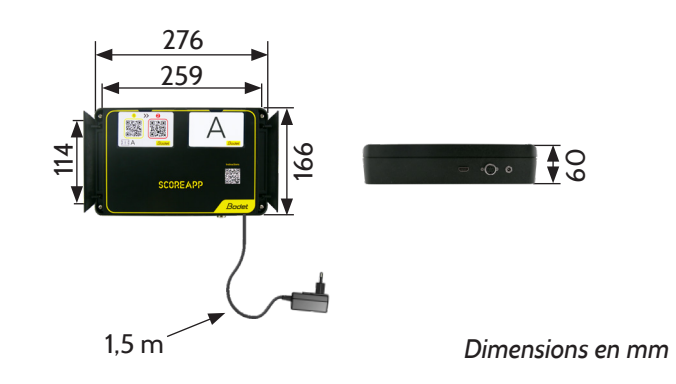

### Branchements électriques de Box ScoreApp

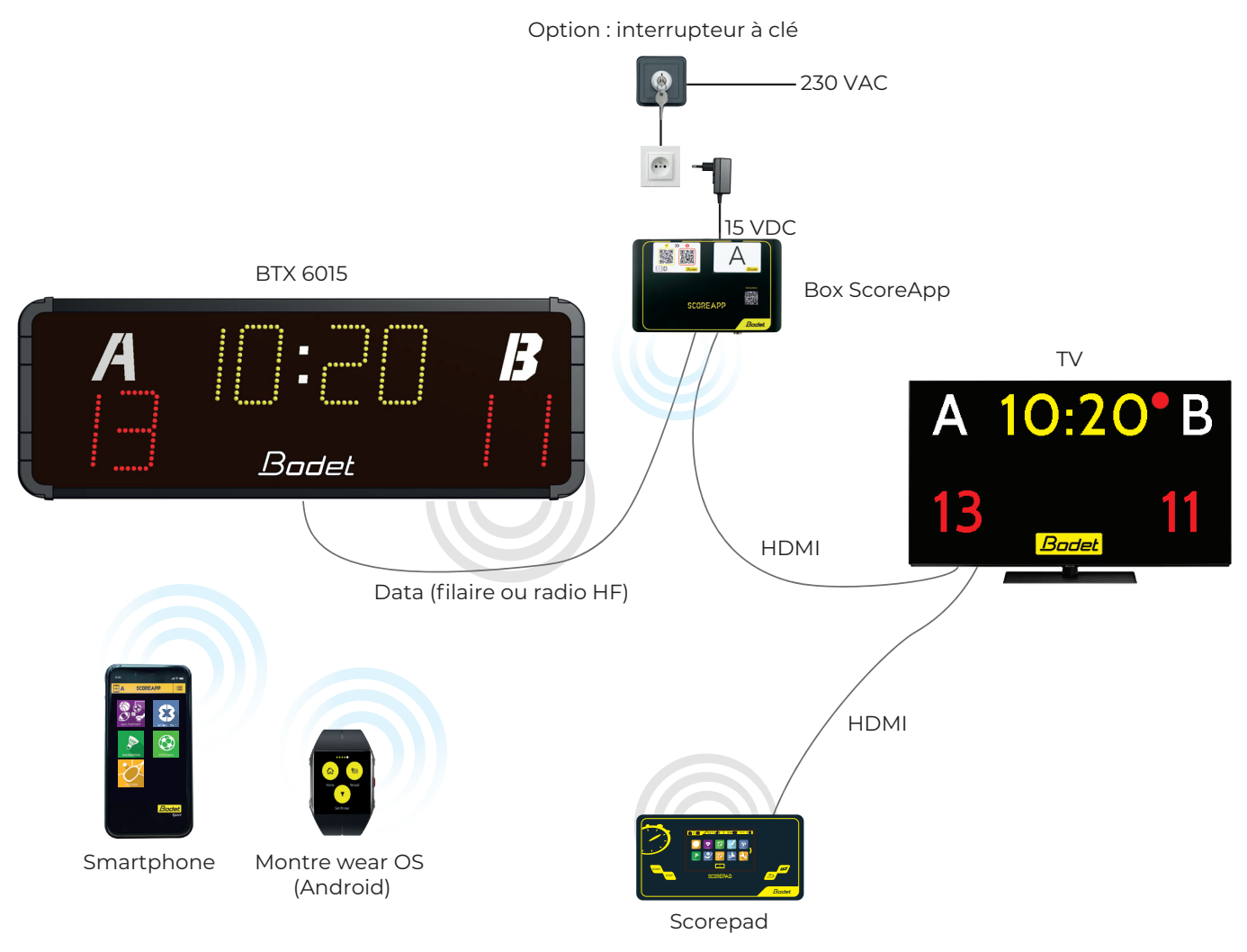

Option : l'interrupteur à clé permet de choisir le mode de fonctionnement :

- Utilisation du smartphone et/ou de la montre wear OS (interrupteur à ON).
- Utilisation du pupitre Scorepad (interrupteur à OFF).

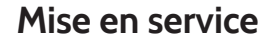

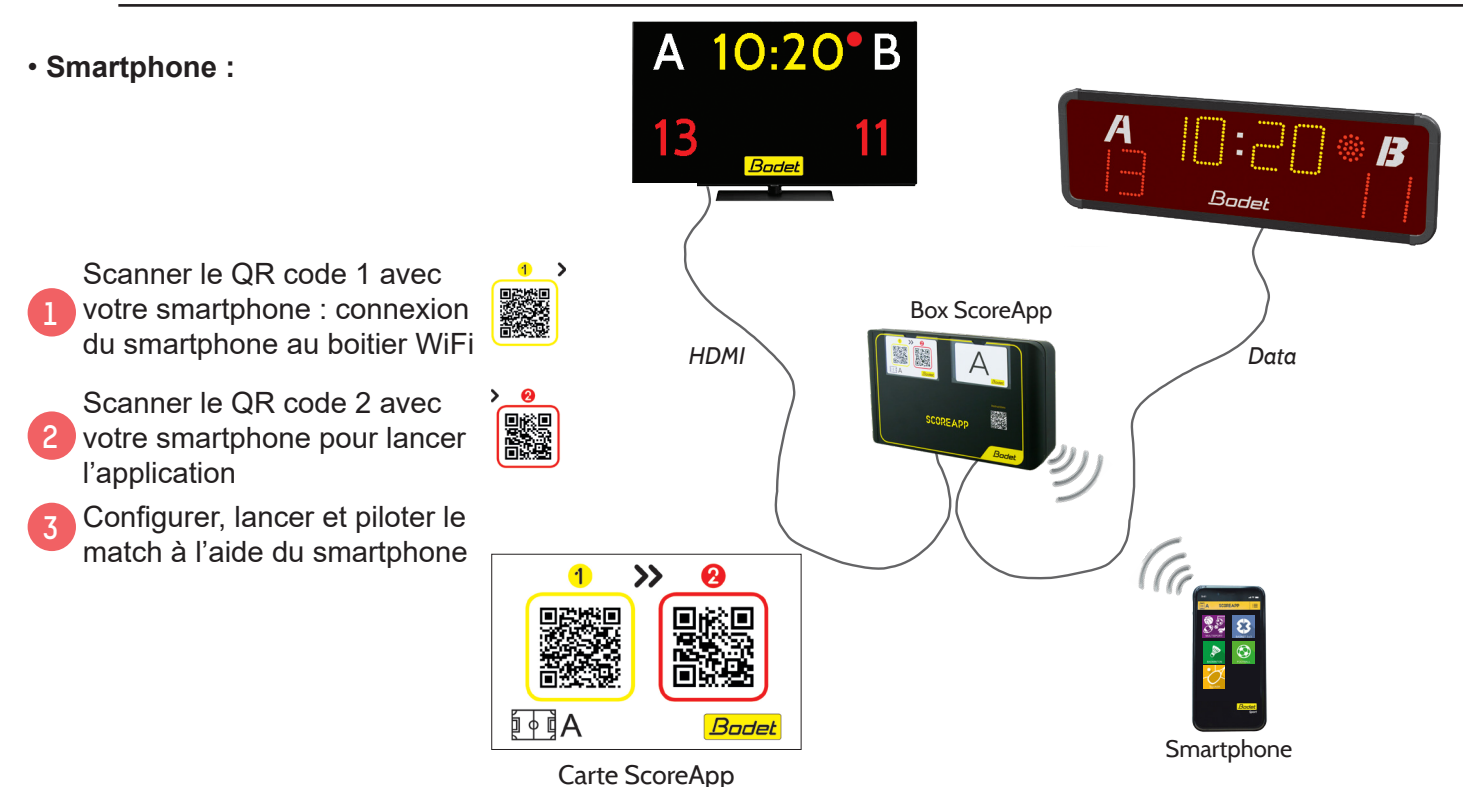

Note : en cas de dysfonctionnement lors de l'appairage WiFi, désactiver les données mobiles de votre smartphone puis recommencer l'appairage.

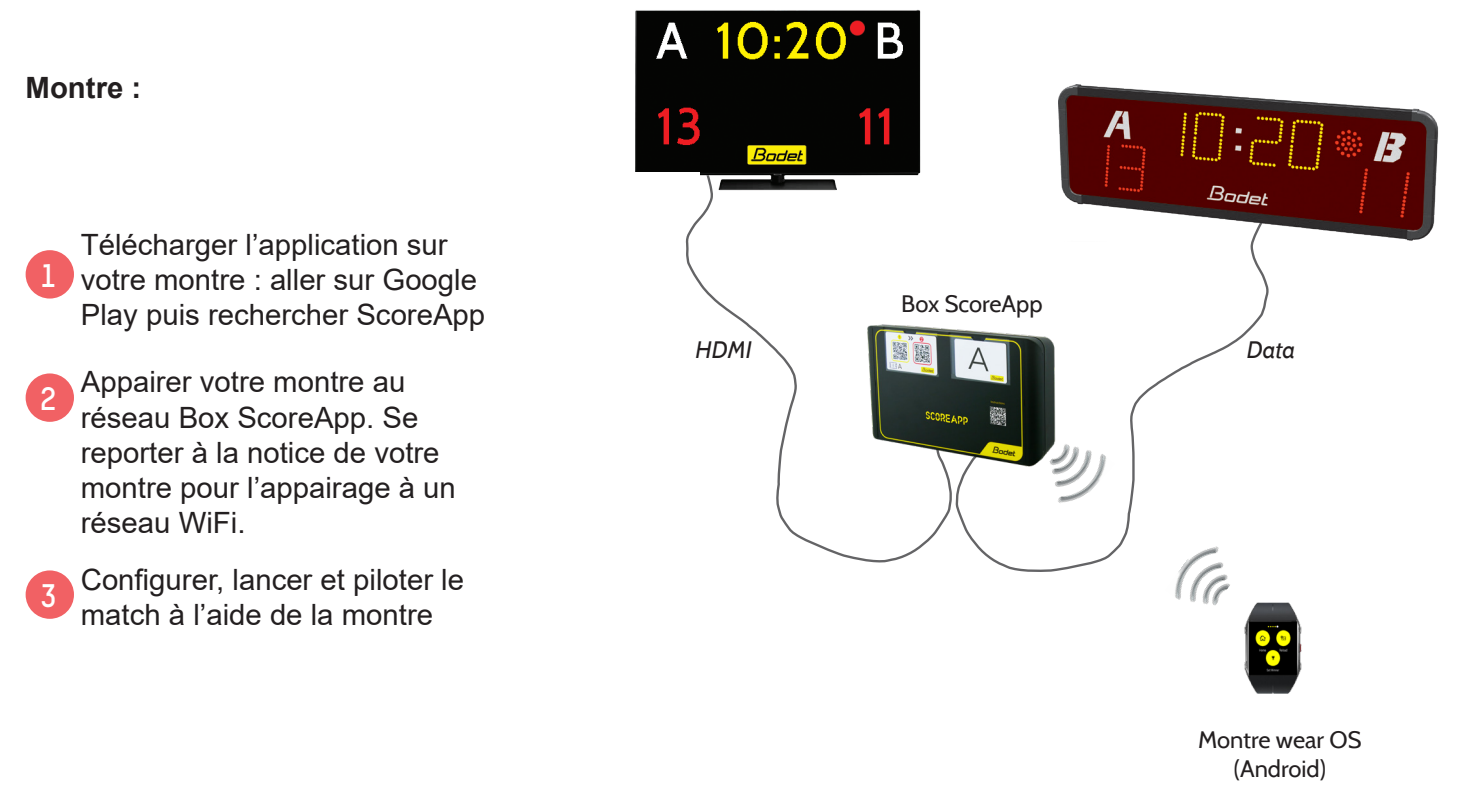

Information : le smartphone et la montre sont susceptibles de perdre la communication WiFi, avec la Box ScoreApp, si la distance avec la Box ScoreApp est importante. Cette distance varie en fonction de la marque de votre produit. Concernant la montre, la perte de connexion WiFi ne perd pas les informations du match, il faudra revenir dans le champs de portée WiFi pour reprendre le contrôle sur les informations du match. En revanche, concernant les smartphones, une perte de connexion WiFi implique de relancer le match et de reconnecter le smartphone selon les étapes ci-dessus.

## 2. Basket 3x3

### **Smartphone**

- Ecran d'accueil du mode Basket 3x3 :
- Retour sur la page d'accueil

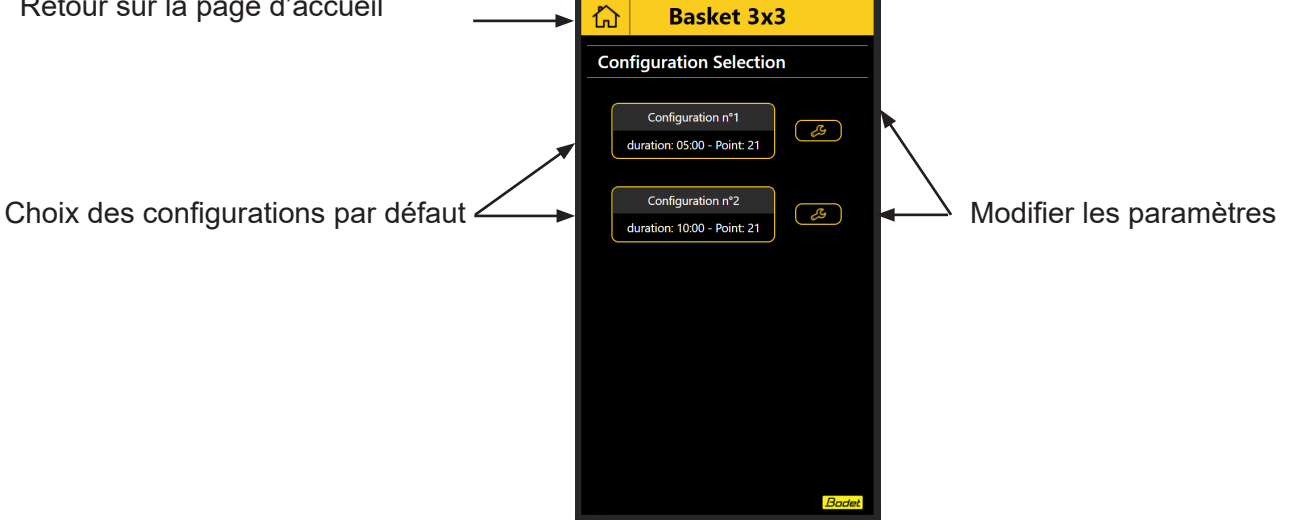

Exemple avec le choix de la Configuration n° 1 (duration: 05:00 point: 21) :

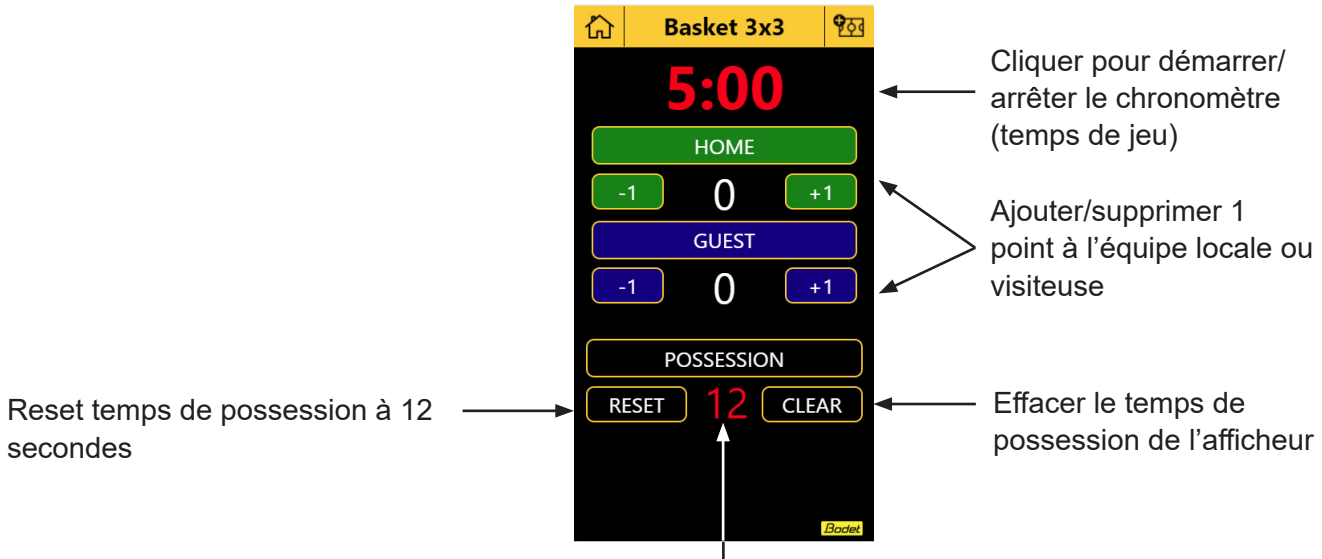

Start/stop chronometre de possession (cliquer sur 12)

Ecran des paramètres du mode Basket 3x3 2

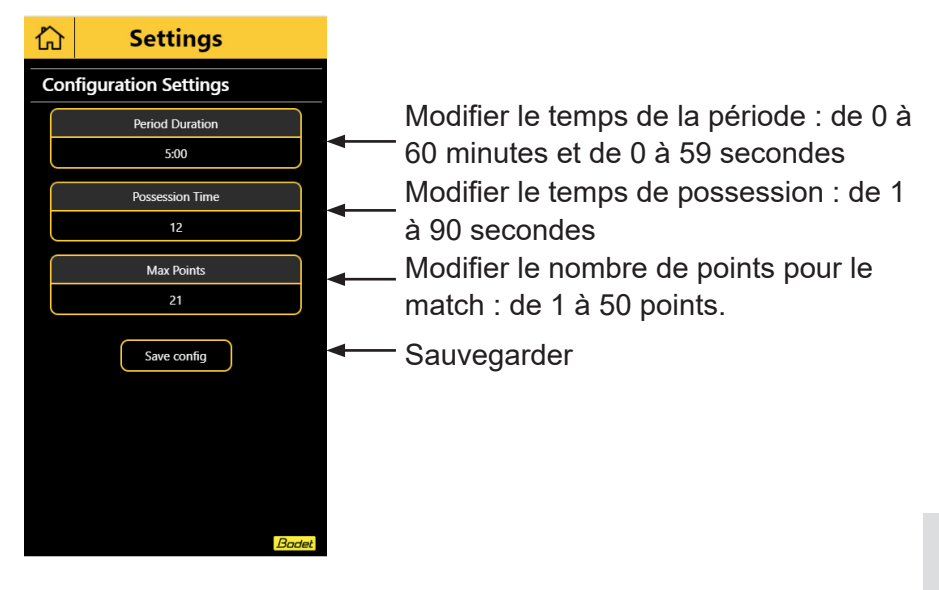

#### Montre

Ecran d'accueil du mode basket 3x3 :

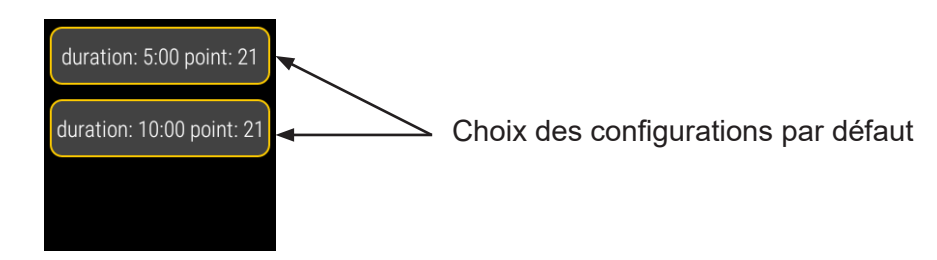

Exemple avec le choix de duration 5:00 point: 21 :

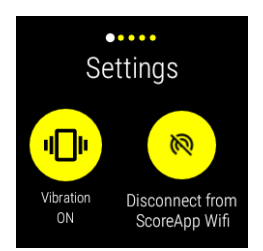

Activation/

désactivation de

la vibration de la

montre

Se déconnecter du

réseau Wifi (non

recommandé)

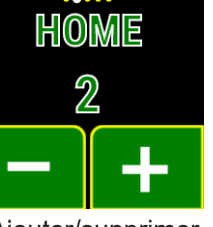

Ajouter/supprimer 1 point à l'équipe locale HOME

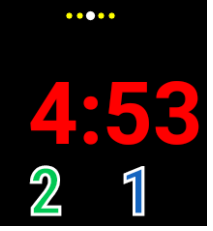

Cliquer pour démarrer/arrêter le chrono

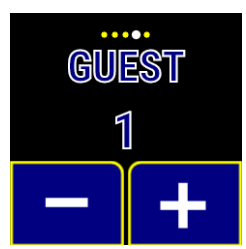

Ajouter/supprimer 1 point à l'équipe visiteuse GUEST

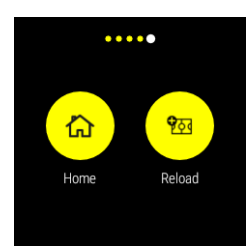

HOME : retour à l'écran d'accueil\* RELOAD : relancer un nouveau match \*appuyer deux fois pour valider l'action

### Sortie HDMI

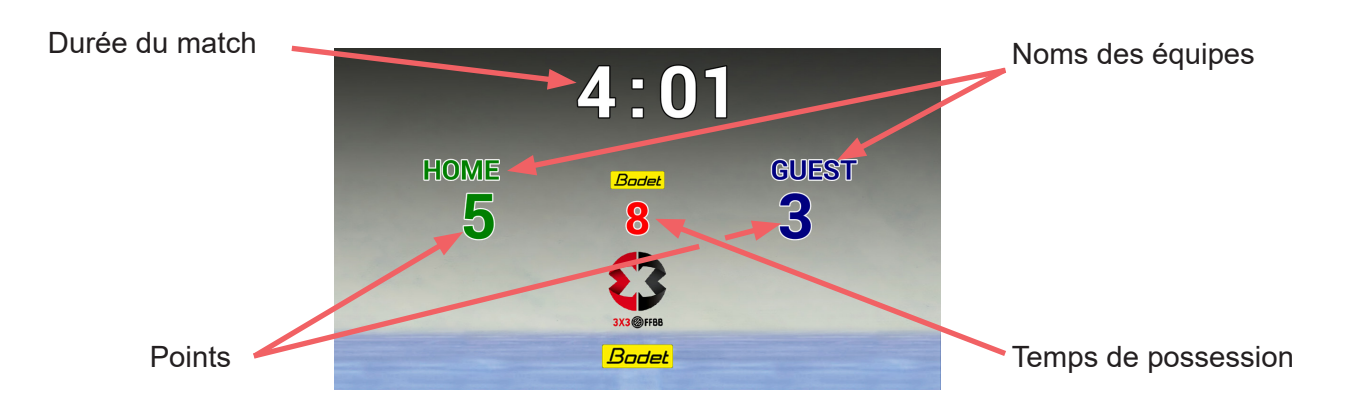

## 3. Badminton

### Smartphone

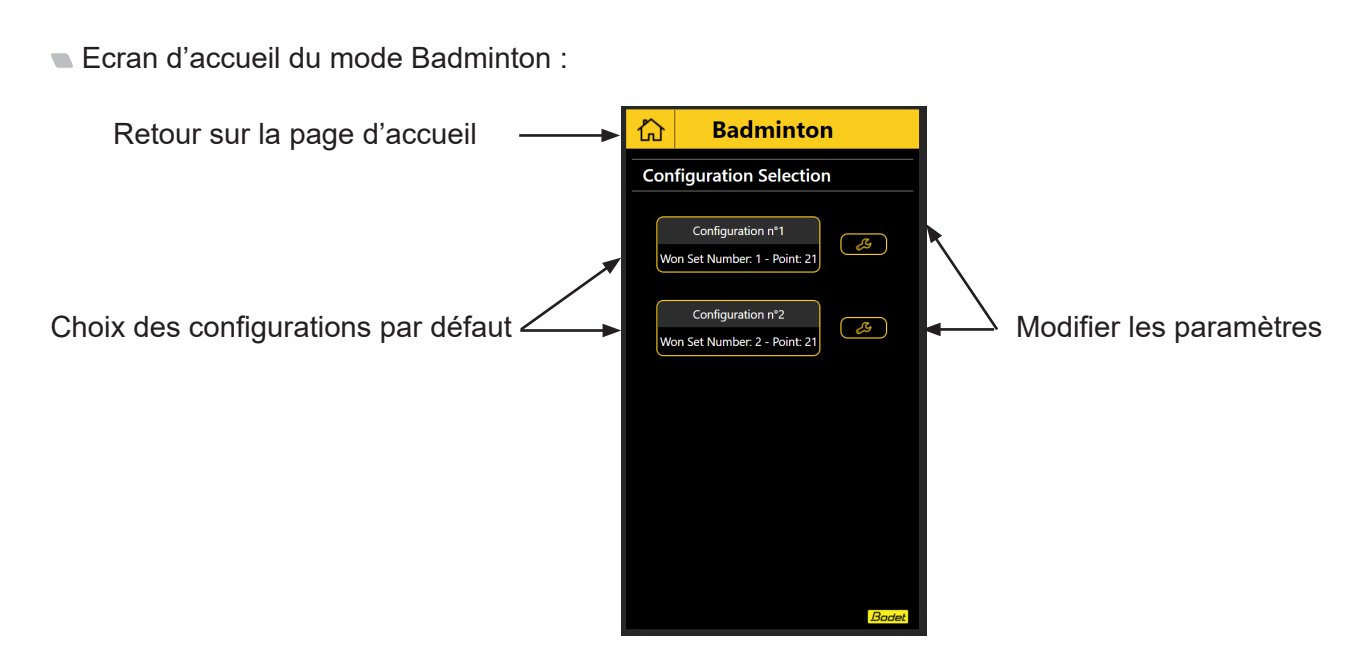

Exemple avec le choix de la Configuration n° 1 (set: 2 point: 21) :

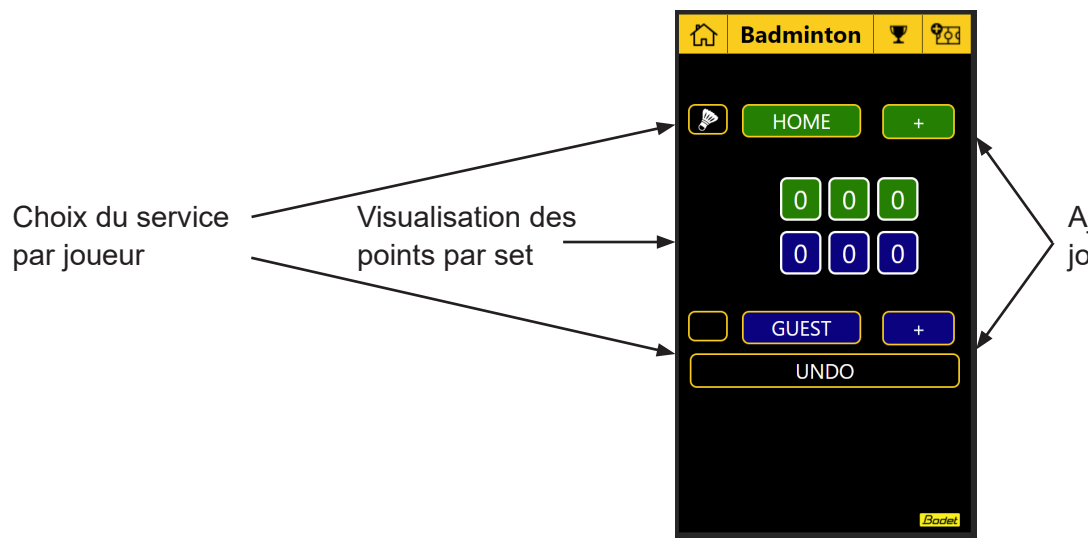

Ajouter/supprimer 1 point au joueur HOME ou GUEST

Ecran des paramètres du mode Badminton 2 :

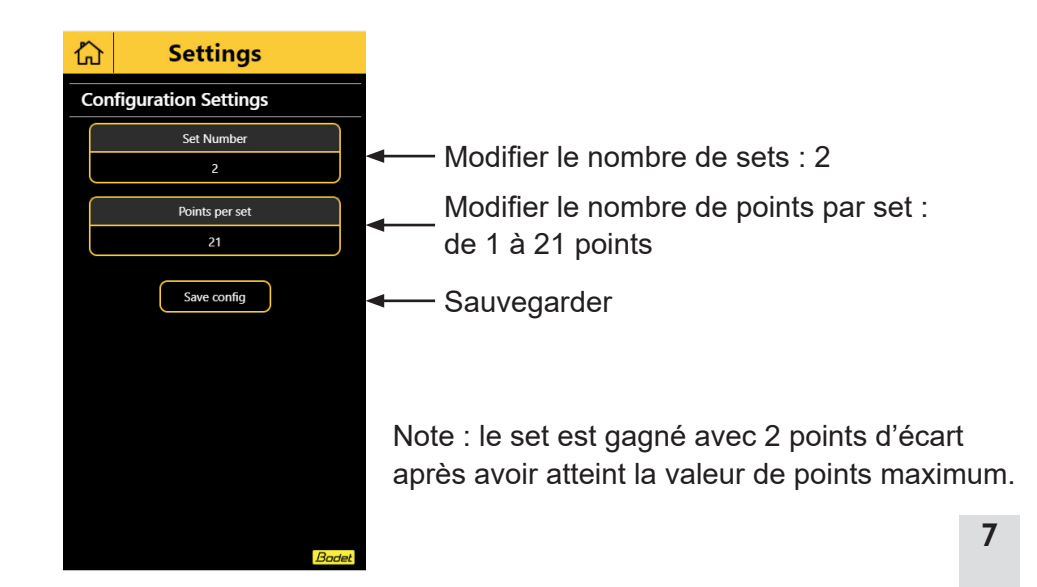

Ecran d'accueil du mode badminton :

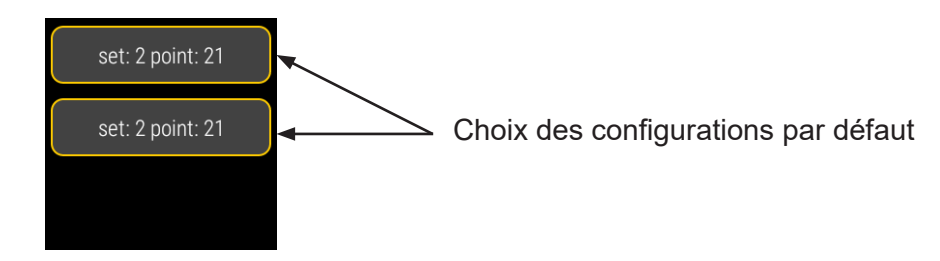

#### Exemple avec le choix de set 2 point: 21 :

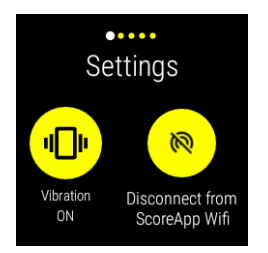

réseau Wifi (non

recommandé)

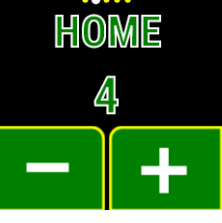

Activation/ désactivation de la vibration de la montre Se déconnecter du

Ajouter/supprimer

1 point au joueur local HOME

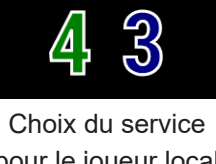

Set 1

GUEST

HOME

pour le joueur local ou visiteur.

Ajouter un point au joueur local ou visiteur.

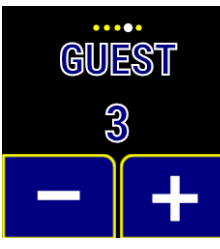

Ajouter/supprimer 1 point au joueur visiteur GUEST

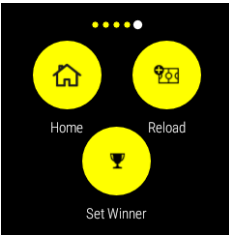

HOME : retour à l'écran d'accueil\* **RELOAD** : relancer un nouveau match

SET WINNER : déterminer le match ou set gagnant à un joueur.

\*appuyer deux fois pour valider l'action

#### Sortie HDMI

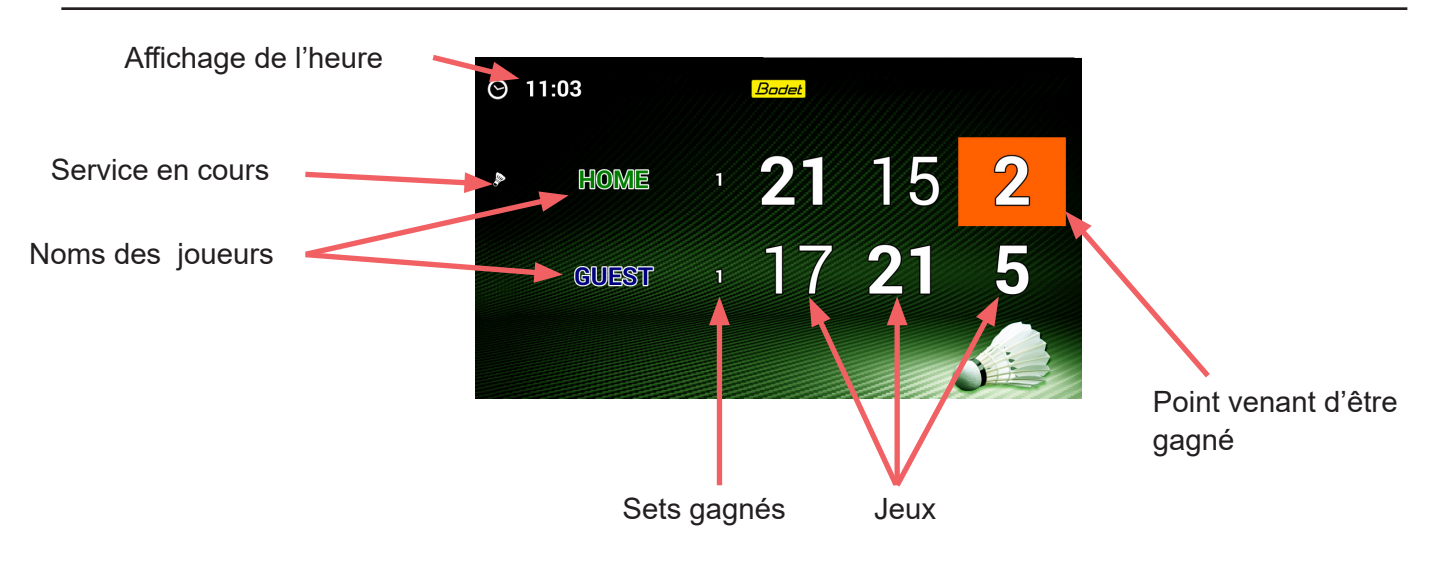

# 4. Squash

### Smartphone

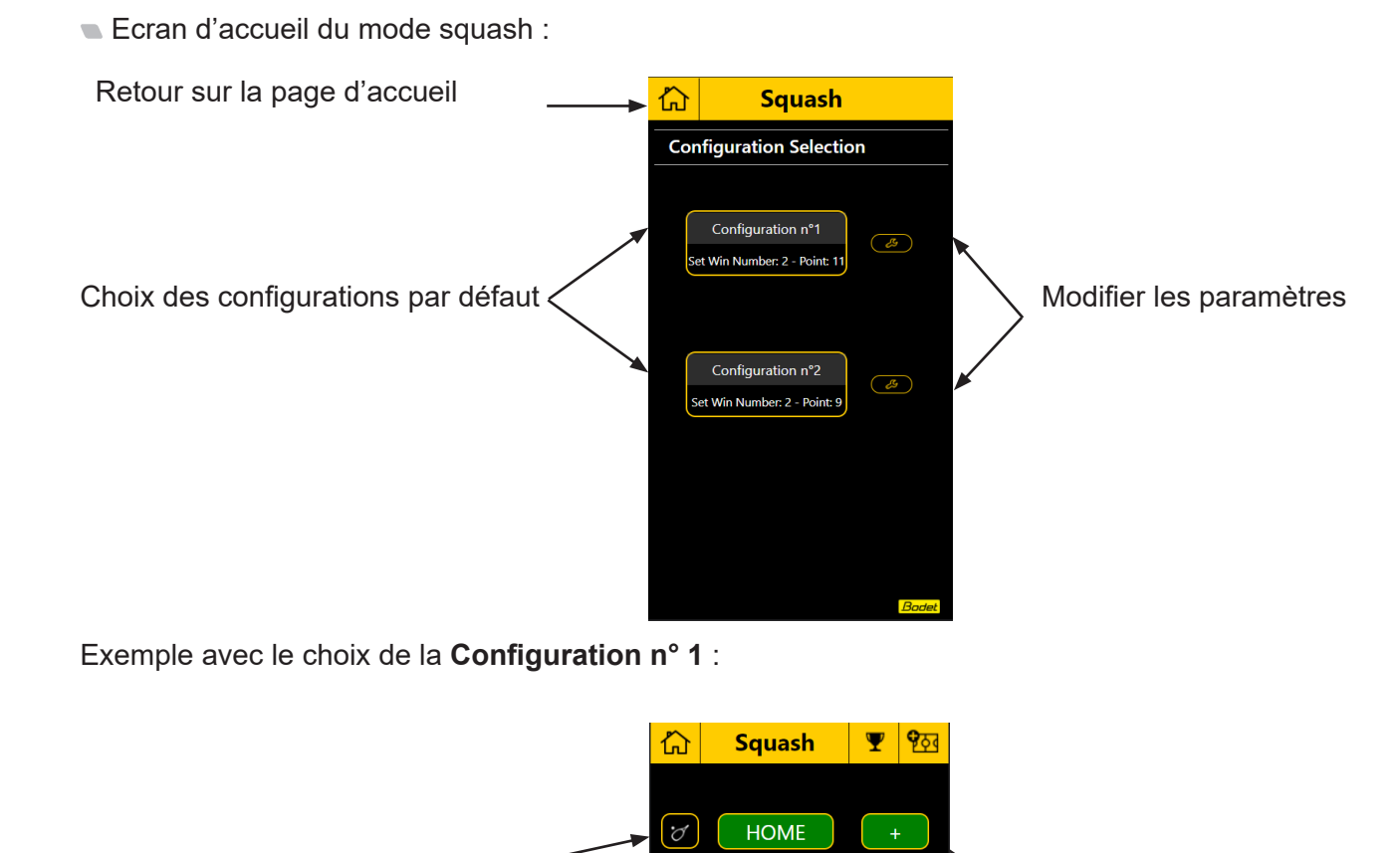

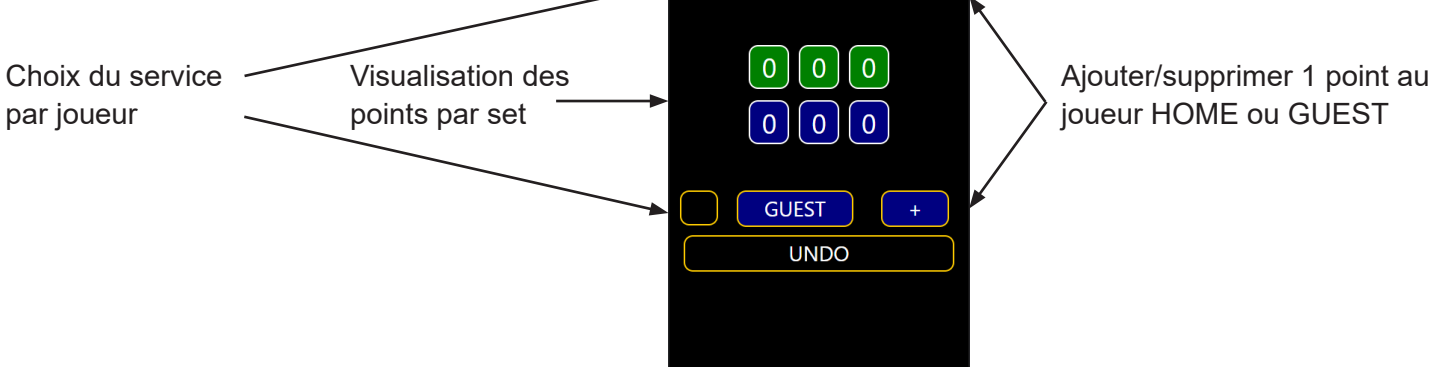

Ecran des paramètres du mode Squash 2 :

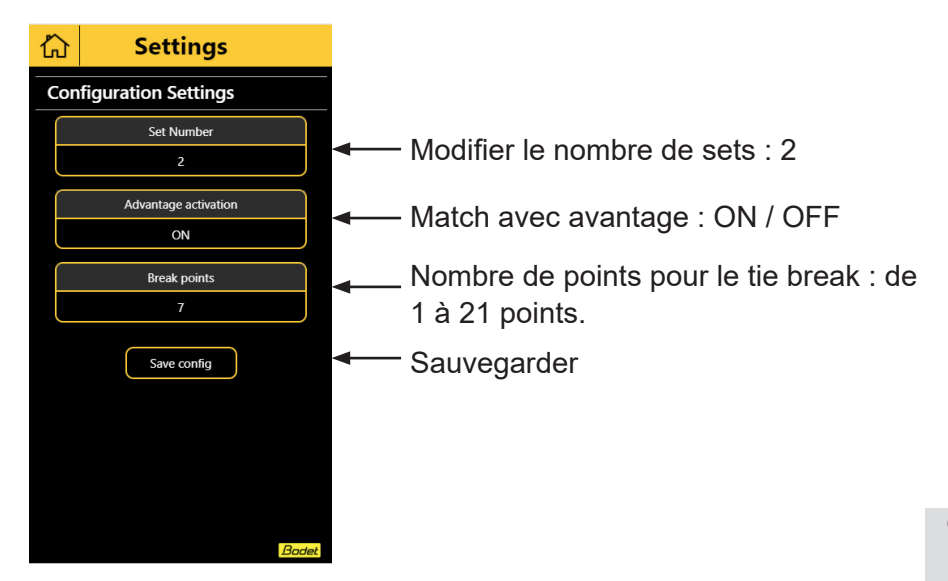

Ecran d'accueil du mode squash :

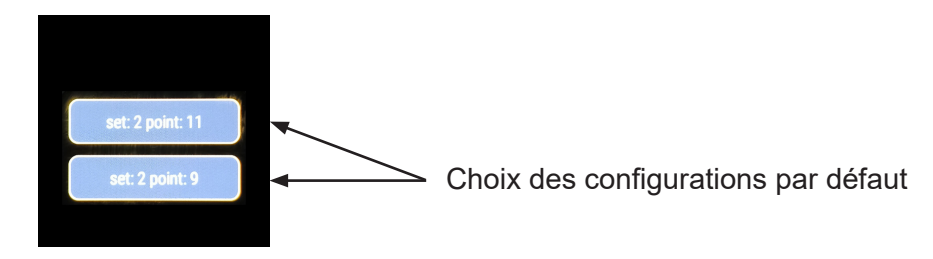

Exemple avec le choix de set 2 point: 11 :

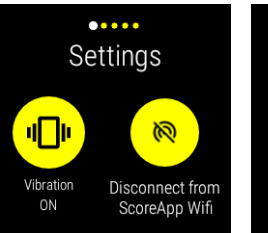

Activation/ désactivation de la vibration de la montre Se déconnecter du réseau Wifi (non recommandé)

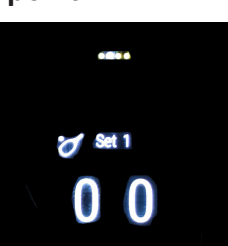

Ajouter/supprimer 1 point aux joueurs

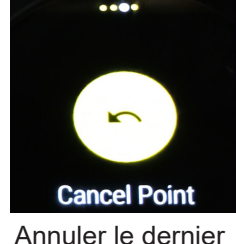

Annuler le dernier point

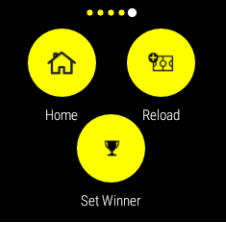

HOME : retour à l'écran d'accueil\* RELOAD : relancer un nouveau match SET WINNER : déterminer le match ou set gagnant à un joueur. \*appuyer deux fois pour valider l'action

# 5. Football

### Smartphone

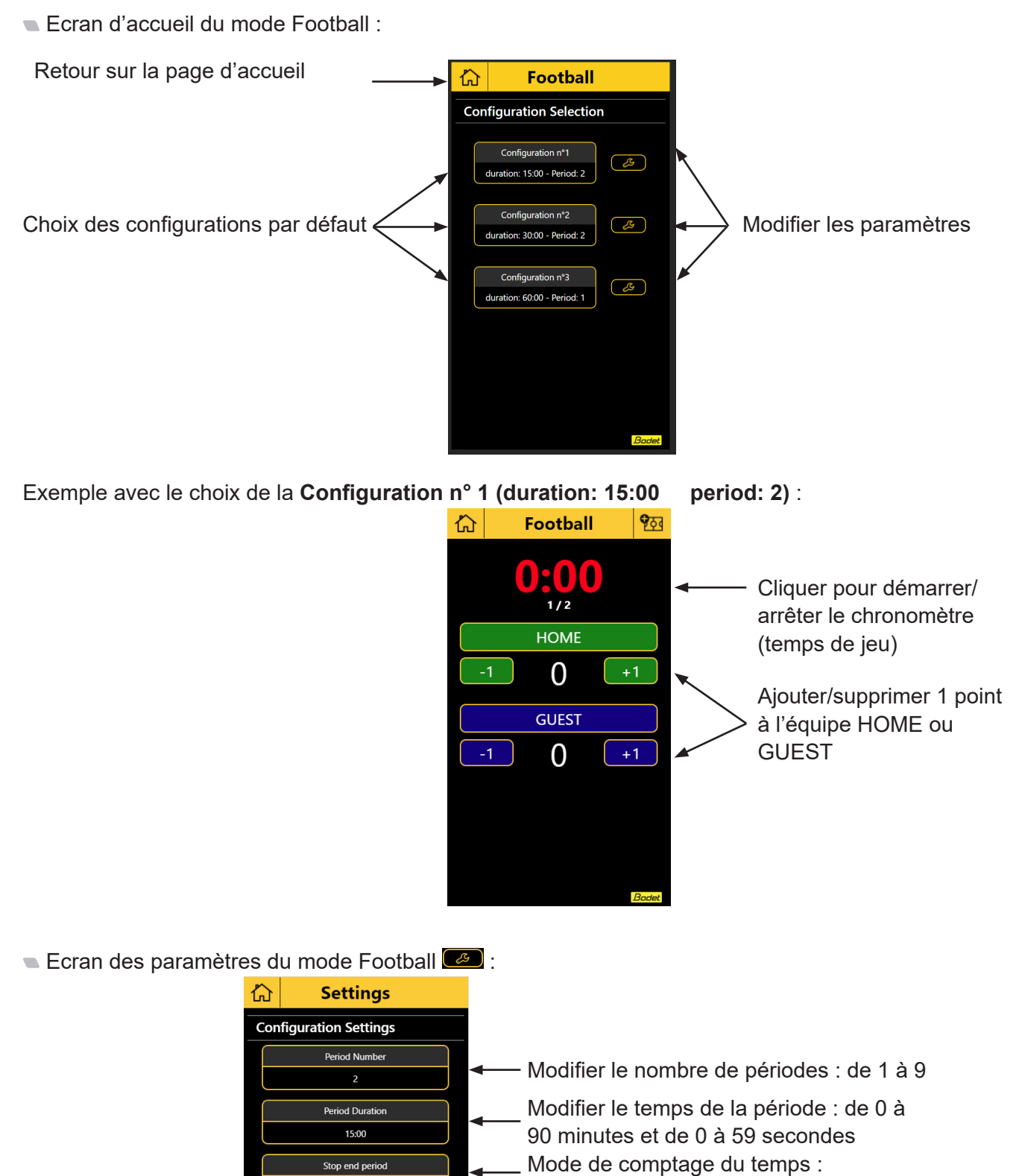

- comptage ou décomptage
- └── Sauvegarder

Save config

Ecran d'accueil du mode Football :

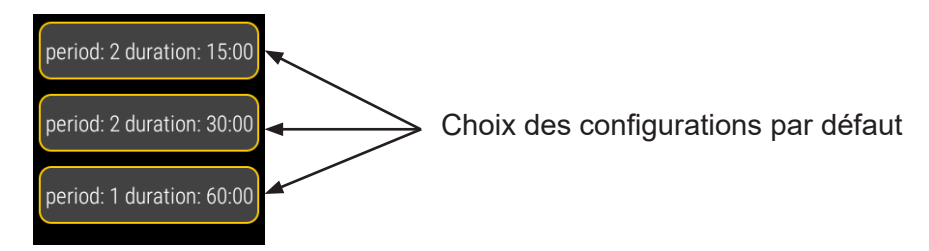

Exemple avec le choix de period 2 duration: 15:00 :

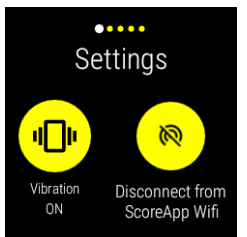

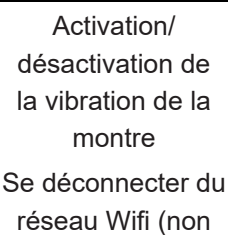

recommandé)

HOME 1 - +

Ajouter/supprimer 1 point à l'équipe locale HOME

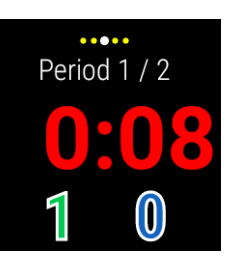

Cliquer pour démarrer/arrêter le chrono

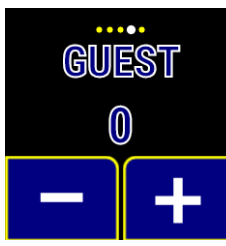

Ajouter/supprimer 1 point à l'équipe visiteuse GUEST

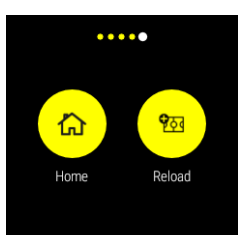

HOME : retour à l'écran d'accueil\* RELOAD : relancer un nouveau match. \*appuyer deux fois pour valider l'action

### Sortie HDMI

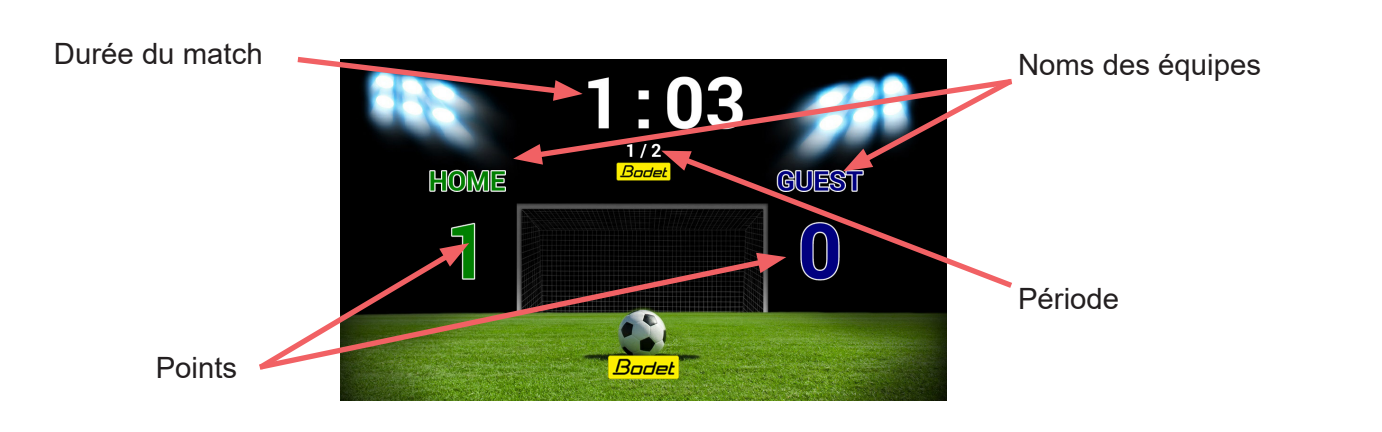

## 6. Multisports

### Smartphone

Ecran d'accueil du mode Multisport :

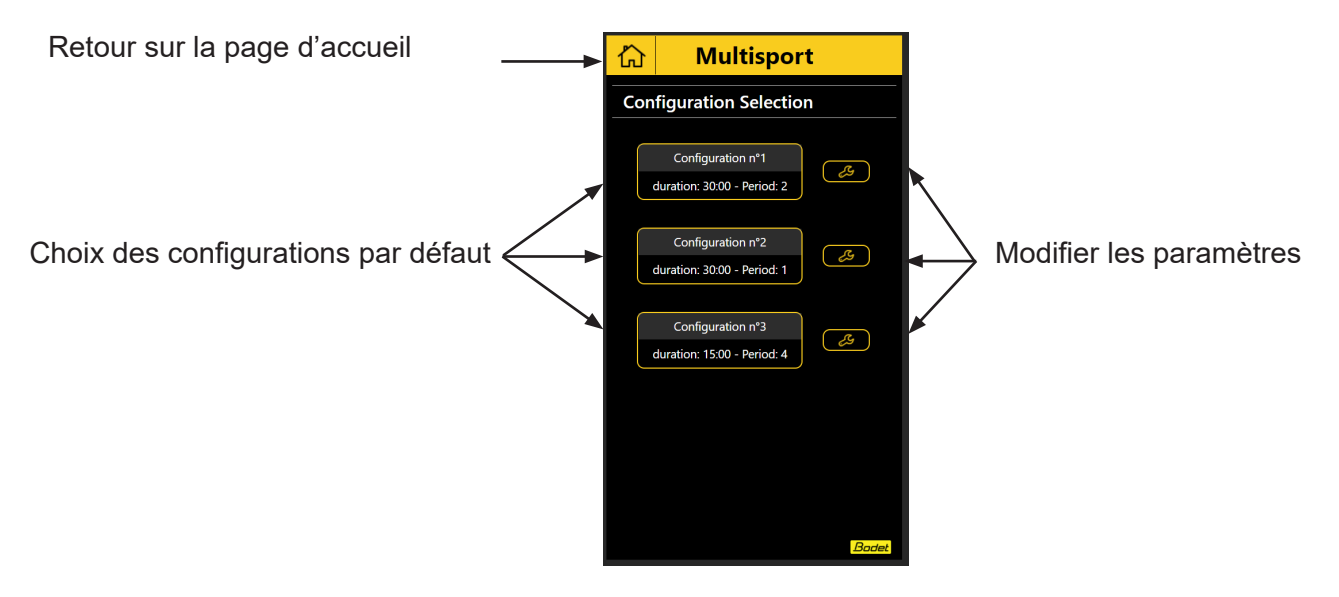

Exemple avec le choix de la **Configuration n° 1 (duration : 30:00 period: 2)** :

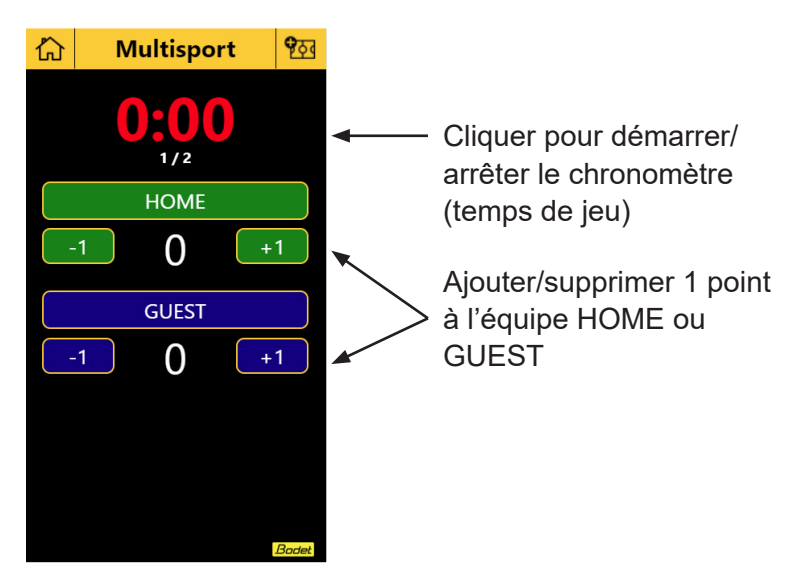

Ecran des paramètres du mode Multisport 2 :

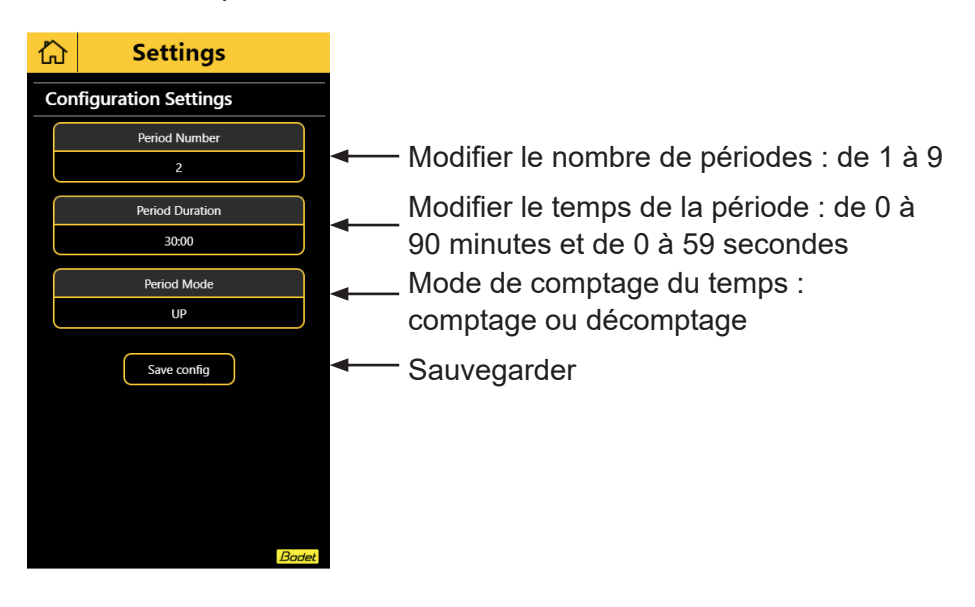

Ecran d'accueil du mode Multisport :

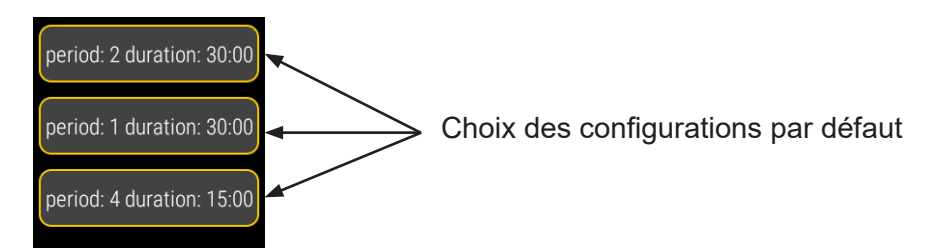

#### Exemple avec le choix de period 2 duration: 30:00 :

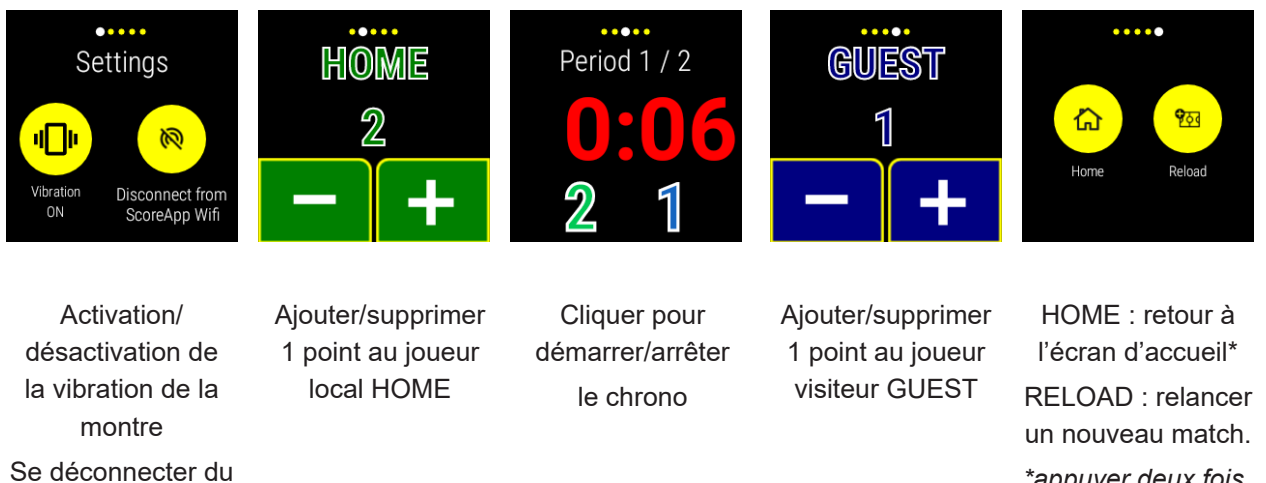

\*appuyer deux fois pour valider l'action

#### Sortie HDMI

réseau Wifi (non

recommandé)

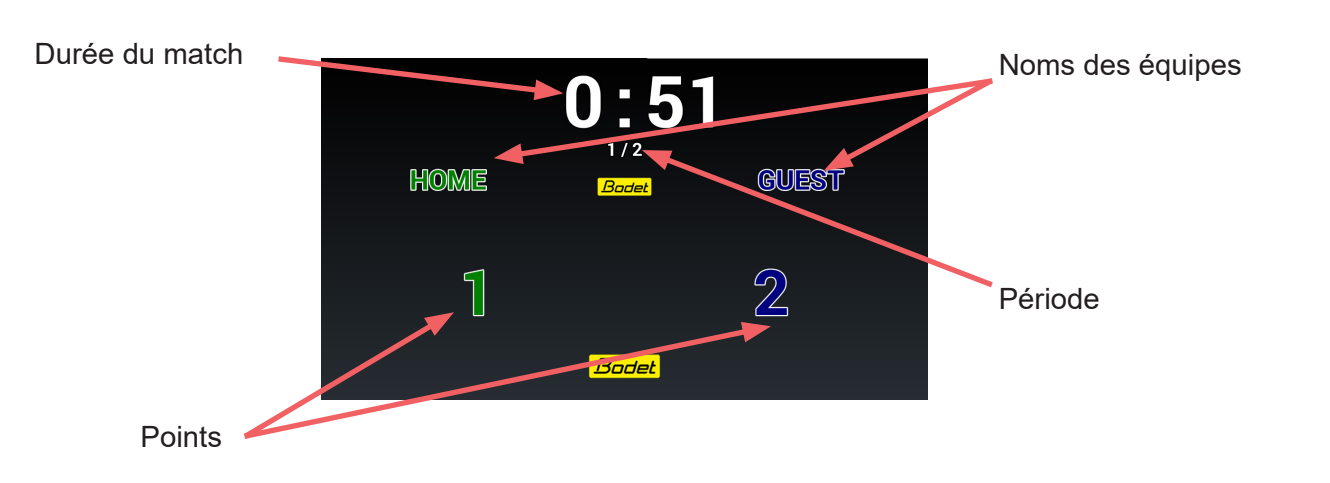

# 7. Connexion à ScoreApp

La procédure de connexion suivante doit être réalisée pour accéder à la :

- configuration de ScoreApp en HF
- configuration pour la mise à jour
- configuration du changement d'identification de terrain

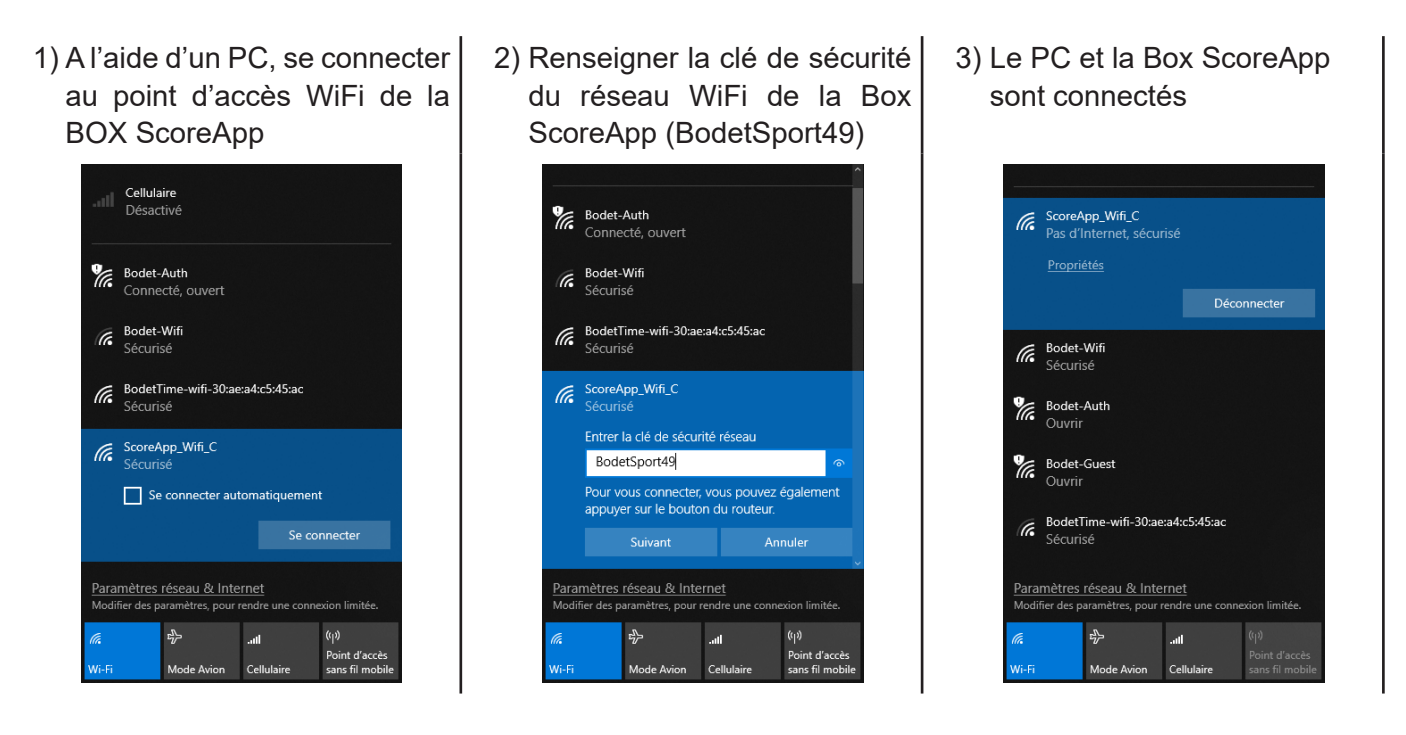

- 4) Ouvrir un navigateur internet puis renseigner l'adresse IP de la Box ScoreApp pour accéder à son interface. Adresse IP : 192.168.0.100:8080.
- 5) Sur la page d'accueil de l'interface web de la Box ScoreApp, cliquer sur Admin ScoreApp :

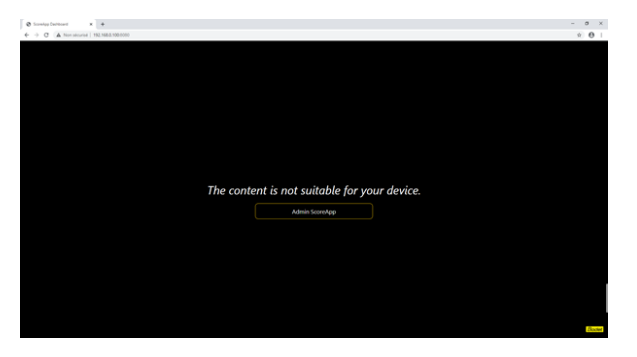

6) Renseigner le mot de passe (4934) :

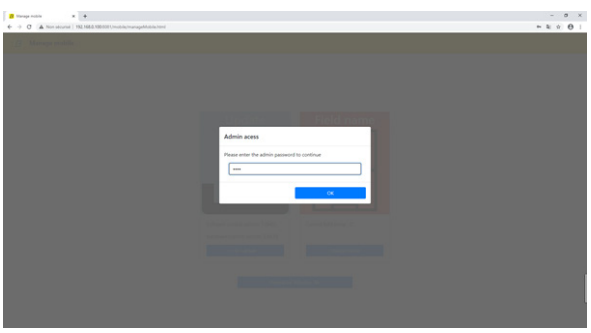

# 8. Paramétrage ScoreApp en HF

1) Cliquer sur Scoreboard :

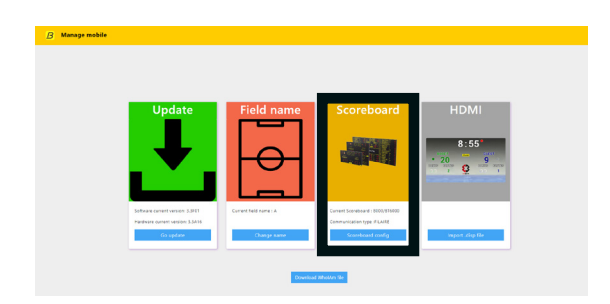

2) Sélectionner le tableau de score avec lequel la box ScoreApp doit communiquer en HF :

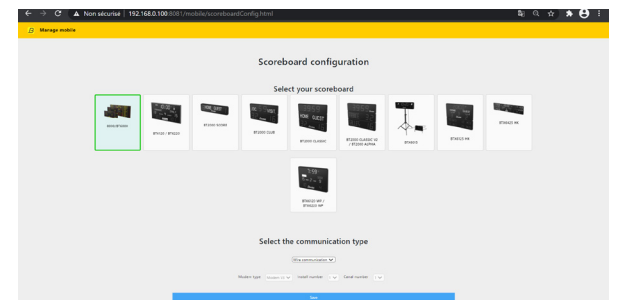

3) Sélectionner le mode de communication, le type de modem, le numéro d'installation et le numéro de canal à l'aide de chaque menu déroulant :

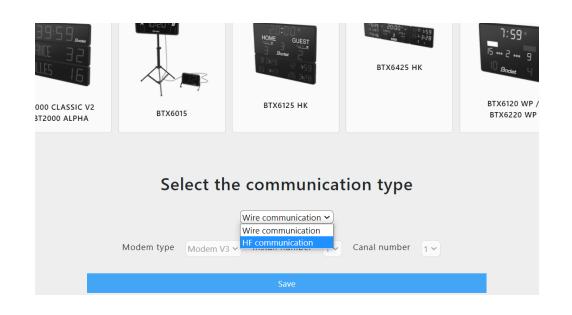

# 9. Procédure de mise à jour

1) Récupérer le fichier WholAm (.info) en cliquant sur Download WholAm file :

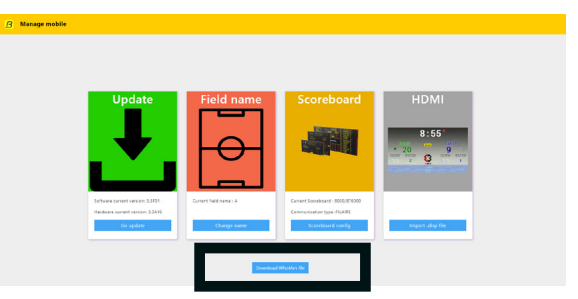

2) Cliquer sur le bouton Go update :

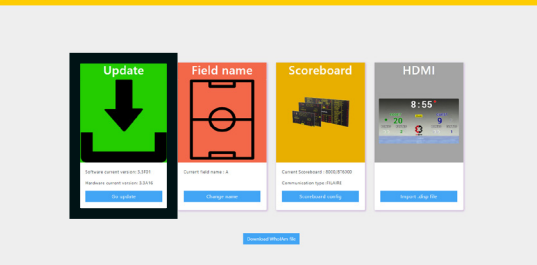

3) Contacter l'assistance clientèle Bodet ou se rendre sur le site update.bodet.com (Déconnecter le PC du réseau WiFi de la box ScoreApp, puis connecter de nouveau le PC au réseau WiFi de votre opérateur internet afin d'avoir un accès au site Bodet).

Télécharger le fichier clé (.key) et le fichier de licence (.fw) qui vous seront transmis à partir du moment où vous donnerez le fichier WholAm (.info) de votre produit. Ces deux fichiers seront à stocker sur une clé USB à un emplacement commun (ne pas mettre un fichier dans un répertoire puis l'autre fichier dans un autre répertoire).

- 4) Reconnecter le PC au réseau WiFi de la box ScoreApp (étapes 1 à 6) puis cliquer sur **Go Update** pour charger les deux fichiers suivant l'ordre :
  - Upload key file : charger le fichier .key présent sur la clé USB
  - Upload fw file : charger le fichier .fw présent sur la clé USB

Rappel : ces deux fichiers doivent se situer dans le même répertoire sur la clé USB

| B Manage mobile × +                                           |                               | - a ×       |                         |
|---------------------------------------------------------------|-------------------------------|-------------|-------------------------|
| ← → C ▲ Non sécurisé   192.158.0.100:8081/mobile/updateScorep | d.html                        | 🕮 Q 🖈 A 🗄 🗄 |                         |
| B Manage mobile                                               |                               |             |                         |
|                                                               | Update Server                 |             |                         |
|                                                               |                               |             |                         |
|                                                               | Soft current version : 3.1A16 |             | Versions logicielle et  |
|                                                               | Hard current version : 3.1A06 |             | matérielle actuelles de |
|                                                               |                               |             | votre Box ScoreApp      |
|                                                               | Upload key file               |             |                         |
|                                                               | Upload fw file                |             |                         |
|                                                               |                               |             |                         |

5) Patienter pendant la mise à jour (3 étapes pour environ 20 minutes).

6) La Box ScoreApp redémarre (un message d'erreur apparaît, c'est une étape normale. Cliquer sur le bouton **OK**):

|     | Error                                     |
|-----|-------------------------------------------|
|     | The connection with ScoreApp is shutdown. |
|     | OK                                        |
|     | takan ku ta                               |
| 704 |                                           |
| 7%  |                                           |

7) La page web de la Box ScoreApp devient inaccessible pendant son redémarrage :

| _ 102.146.5.100 × +                                |                                                                | - 5 >          |
|----------------------------------------------------|----------------------------------------------------------------|----------------|
| → × © 192.588.5.1000001,incbile,tranapetholie.html |                                                                | * <del>0</del> |
|                                                    |                                                                |                |
|                                                    |                                                                |                |
|                                                    |                                                                |                |
|                                                    | f                                                              |                |
|                                                    | C. C. C. C. C. C. C. C. C. C. C. C. C. C                       |                |
|                                                    | a she sa basa ba                                               |                |
|                                                    | Ce site est inaccessible                                       |                |
|                                                    | 192.168.0.100 a mis trop de temps à répondre.                  |                |
|                                                    | Voici quelques concells :                                      |                |
|                                                    | Werner is connector     Werner te prove at le pare-teu         |                |
|                                                    | <ul> <li>Exécutez les diagnostics réseau de Windows</li> </ul> |                |
|                                                    | HR, COnverticies, StreEp, Duit                                 |                |
|                                                    |                                                                |                |
|                                                    | Achuatras Dittadh                                              |                |

8) Patienter environ une minute le temps que la Box ScoreApp redémarre.

## 10. Procédure pour le changement d'identification de terrain

1) Cliquer sur le bouton **Change name** :

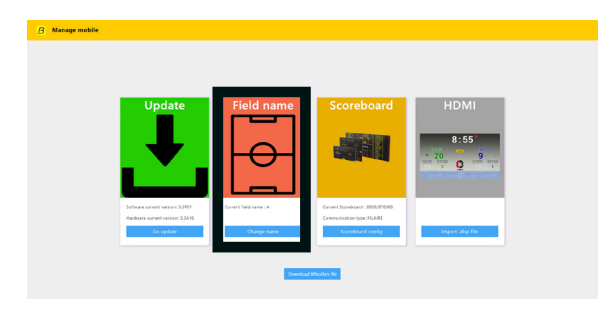

 Changer le numéro du terrain à l'aide du menu déroulant (cela ne modifie pas le nom du réseau WiFi de la Box ScoreApp) :

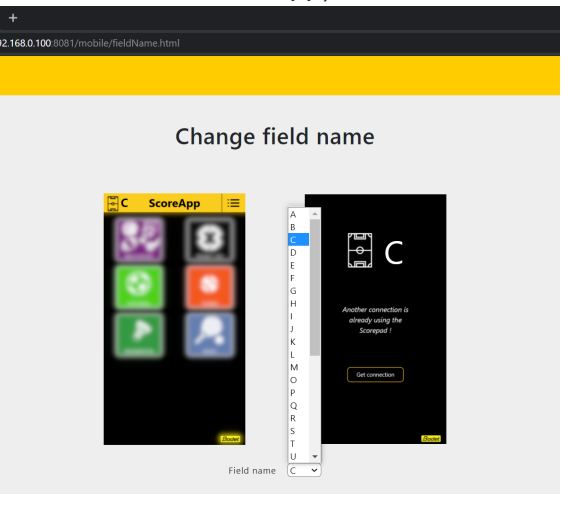

# 11. Procédure pour l'importation d'un affichage HDMI

1) Cliquer sur le bouton Import .disp file :

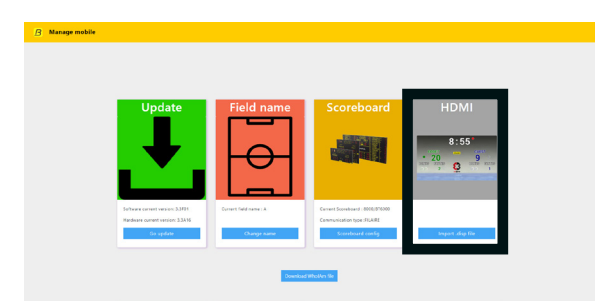

2) Cliquer sur le bouton **Import**.disp et sélectionner le fichier :

| B Manage mobile |                                                                                                    |  |
|-----------------|----------------------------------------------------------------------------------------------------|--|
|                 | Import HDMI                                                                                                    |  |
|                 | If you want to import an HDMM file, click on "Import disp". Once your file<br>has been imported, you will be able to select your new HDMI display in<br>the sport satisfies on your mobile. |  |
|                 | mpor dip                                                                                                    |  |
|                 |                                                                                                    |  |
|                 |                                                                                                    |  |
|                 |                                                                                                    |  |
|                 |                                                                                                    |  |

#### Une 2ème personne peut-elle se connecter à ScoreApp pendant un match ?

Avec le Smartphone, une deuxième personne peut se connecter à ScoreApp et prendre le contrôle. Cependant, cette deuxième personne doit scanner les 2 QR codes et saisir le code d'accès. Une fois la prise de contrôle réalisée par la deuxième personne, la première personne connectée perd le contrôle et devra à son tour saisir le mot de passe pour reprendre le contrôle.

Le système est à la fois libre et sécurisée.

Avec la Smartwatch, plusieurs montres peuvent être connectées en même temps. Si un match est lancé par une première montre, la seconde se lancera automatiquement.

#### Peut-on afficher des logos, changer les noms d'équipe ou le fond d'écran HDMI?

Cela n'est pas possible avec ScoreApp qui a été développé pour gérer très facilement le chronomètre et les scores.

Pour toute autre fonction, notre pupitre tactile Scorepad est le produit idéal. Il permet d'afficher toutes les informations d'un match (fautes individuelles, points par joueur, décomptes pénalités, noms des équipes et des joueurs, ajout de logos...)

#### Peut-on connecter plusieurs écrans en même temps ?

La Box ScoreApp dispose d'une sortie HDMI pour la connexion d'écrans TV ou vidéo et une sortie pour la connexion tableaux d'affichage Bodet. Vous pouvez connecter un écran HDMI et un tableau d'affichage BODET en même temps. Vous pouvez même avoir plusieurs écrans HDMI ou plusieurs tableaux d'affichage si vous le souhaitez (Splitter HDMI - non fourni par Bodet).

#### Le ScoreApp sauvegarde t-il les infos des matchs?

Il n'y a pas de sauvegarde si vous quittez le match.

#### Est-ce que la sortie HDMI s'ajuste automatiquement à l'écran TV ?

Non, c'est l'écran qui s'adapte.

#### Bodet prévoit de commercialiser les smartwatchs ?

Non, nous préférons laisser le client libre d'acheter le modèle de son choix parmi les montres WearOS.